# 排除ACI L3Out — 直连子网PcTag1故障

### 目录

<u>简介</u> <u>背景信息</u> <u>场景</u> <u>拓扑和配置</u> <u>观察到的问题</u> <u>问题深入探讨</u> <u>解决方案</u> 说明

## 简介

本文档介绍的场景是,来自直接连接的L3Out子网的流量在没有外部EPG下正确配置的情况下可能 导致合同丢弃。

# 背景信息

ACI L3out 白皮书中的"0.0.0.0/0直连子网的例外"一节指出有关pcTag 1的以下行为:

"...默认情况下,会为直接连接的子网分配pcTag 1,这是用于绕过合同的特殊pcTag。这是在拐角情 况下隐式允许路由协议通信。但是……这会引发安全隐患。因此,可通过Cisco Bug ID <u>CSCuz</u>对此 行为进行详细<u>说明12913</u>,还引入了应急配置:"

### 场景

### 拓扑和配置

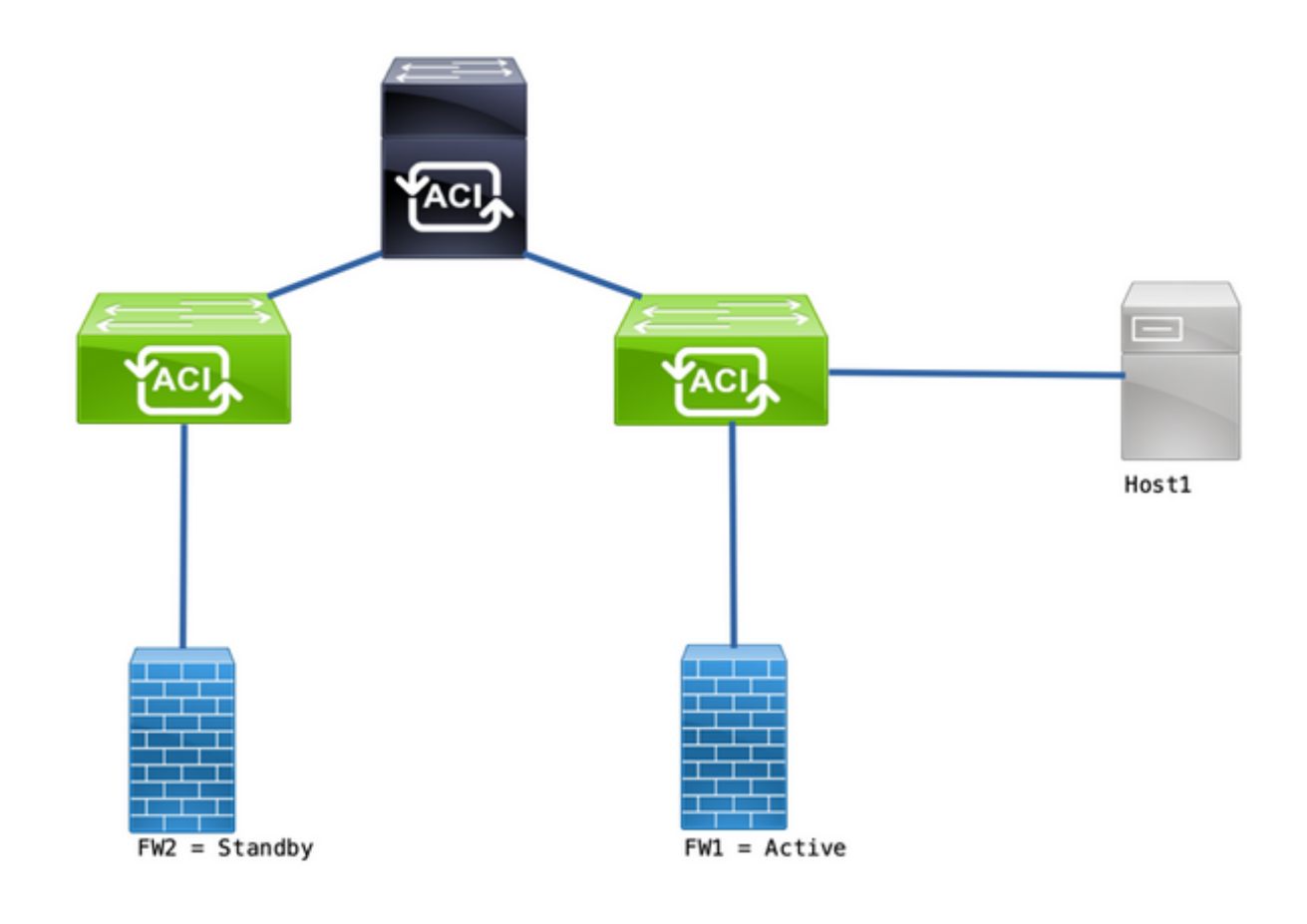

拓扑

- •防火墙(FW)配置了网络地址转换(NAT)。
- •发送到ACI交换矩阵的所有流量均来自与ACI形成OSPF邻接关系的FW的IP。
- •外部EPG有一个0.0.0.0/0网络,该网络配置有外部EPG的外部子网。
- •内部EPG和外部EPG之间已签订通信合同。

### 观察到的问题

使用FW1作为活动设备,流量可按预期工作。未观察到丢包。

在防火墙服务故障转移到FW2后,连接断开 — 10.1.1.1和172.16.100.2无法再通信。

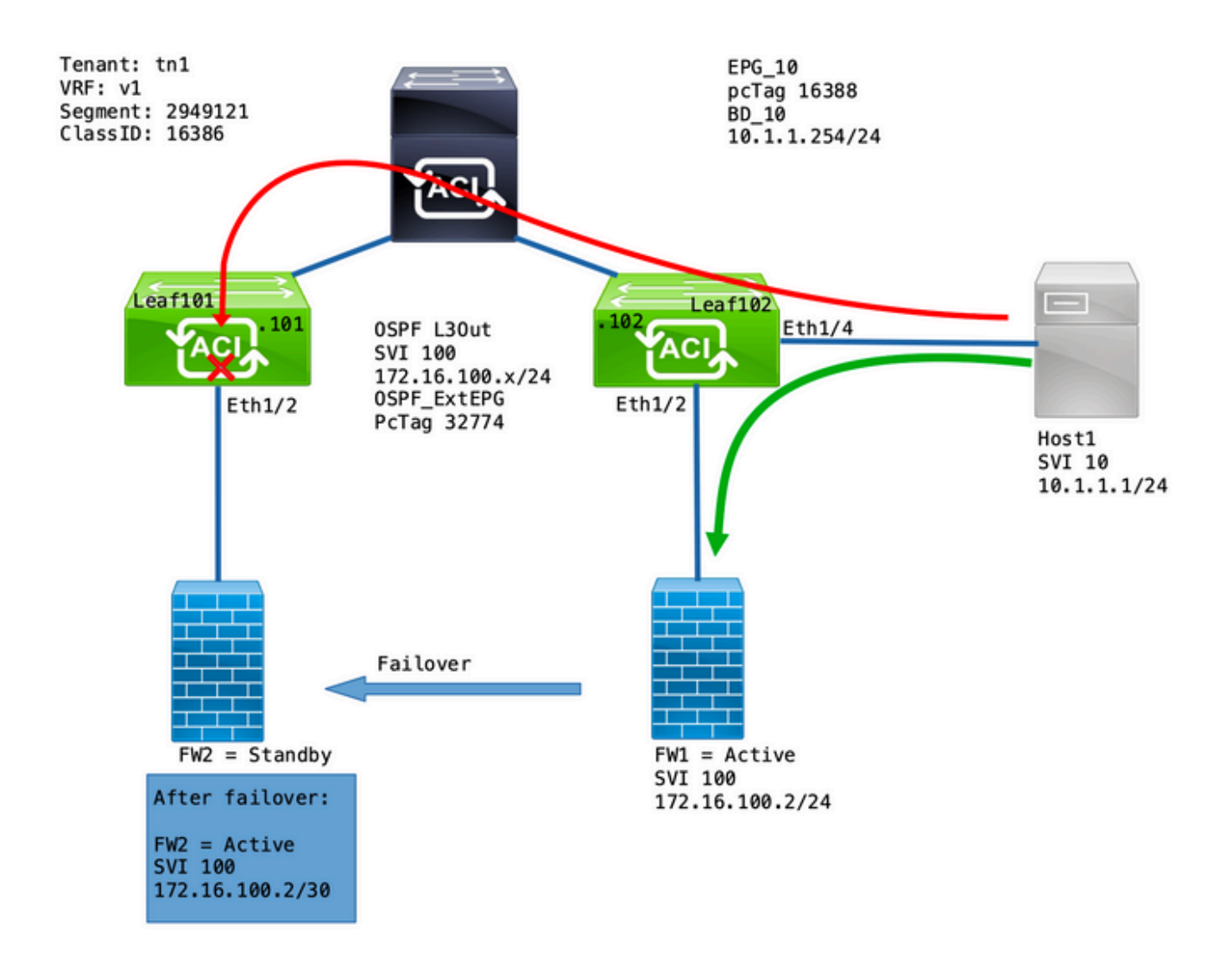

### 问题深入探讨

Leaf101上的ELAM捕获允许我们验证从主机1到FW2的流量是否被丢弃。

使用以下ELAM选项:

leaf101# vsh\_lc
module-1# debug platform internal roc elam asic 0
module-1(DBG-elam-insel6)# trigger reset
module-1(DBG-elam)# trigger init in-select 14 out-select 1
module-1(DBG-elam-insel14)# set inner ipv4 src\_ip 10.1.1.1 dst\_ip 172.16.100.2
module-1(DBG-elam-insel14)# start
module-1(DBG-elam-insel14)# status
在触发时,电子报告允许您查看查找结果:

| <snip></snip>   |  |
|-----------------|--|
|                 |  |
|                 |  |
| Captured Packet |  |
|                 |  |
| <snip></snip>   |  |
|                 |  |

Inner L3 Header \_\_\_\_\_ \_\_\_\_\_ L3 Type : IPv4 DSCP : 0 Don't Fragment Bit : 0x0 ттт, : 254 TP Protocol Number : ICMP : 172.16.100.2 <<<----Destination IP : 10.1.1.1 <<<----Source IP <snip> \_\_\_\_\_ Contract Lookup ( FPC ) \_\_\_\_\_ \_\_\_\_\_ \_\_\_\_\_ \_\_\_\_\_ Contract Lookup Key \_\_\_\_\_ \_\_\_\_\_ IP Protocol : ICMP( 0x1 ) L4 Src Port : 2048( 0x800 ) L4 Dst Port : 52579( 0xCD63 ) : 16388( 0x4004 ) <<<---sclass (src pcTag) : 16386( 0x4002 ) <<<---dclass (dst pcTag) <snip> \_\_\_\_\_ \_\_\_\_\_ Contract Result \_\_\_\_\_ \_\_\_\_\_ : yes <<<----Contract Drop Contract Logging : yes Contract Applied : no Contract Hit : yes Contract Aclqos Stats Index : 81824 ( show sys int aclqos zoning-rules | grep -B 9 "Idx: 81824" ) 此报告显示流程为"已放弃合同",同时显示以下详细信息: • SCLASS为16388,即EPG\_10的pcTag。

• DCLASS为16386,即VRF v1的pcTag。 接下来,验证VRF的分区规则:

leaf102# show zoning-rule scope 2949121 ---+----+ | Rule ID | SrcEPG | DstEPG | FilterID | Dir | operSt | Scope | Name Action Priority ---+----+ 4131 | 0 | 15 | implicit | uni-dir | enabled | 2949121 | deny,log | any\_vrf\_any\_deny(22) | 4130 | 0 | 0 | implarp | uni-dir | enabled | 2949121 | permit | any\_any\_filter(17) | 4129 | 0 | 0 | implicit | uni-dir | enabled | 2949121 | deny,log | any\_any\_any(21) | 4132 0 | 49155 | implicit | uni-dir | enabled | 2949121 |

| permit   any_ | lest_any(16)     |               |             |                |              |   |
|---------------|------------------|---------------|-------------|----------------|--------------|---|
| 4112   1638   | 5   16388   defa | ult   uni-dir | enabled   2 | 2949121   tn1: | EPG-to-L3Out |   |
| permit   src  | _dst_any(9)      |               |             |                |              |   |
| 4133   1638   | 3   15   defa    | ult   uni-dir | enabled   2 | 2949121   tnl: | EPG-to-L3Out |   |
| permit   src  | _dst_any(9)      |               |             |                |              |   |
| +             | ++               | +             | ++          | +              |              | + |
| +             | +                |               |             |                |              |   |

存在从EPG\_10(16388)到OSPF L3Out后的网络的通信合同(0.0.0.0/0 = 15)。 但是,来自 172.16.100.2的流量在VRF v1的pcTag(16386)下标记。

# 解决方案

### 在OSPF Ext\_EPG下添加L3Out的直连子网。

|                                                   |                                |                             |      |         |           |          |                      |            |           |          | 00      |
|---------------------------------------------------|--------------------------------|-----------------------------|------|---------|-----------|----------|----------------------|------------|-----------|----------|---------|
|                                                   |                                |                             |      |         |           | Policy   | Operational          | Health     | Faults    | ŀ        | listory |
|                                                   |                                |                             |      | General | Contracts | Inherite | ed Contracts         | Subject La | bels      | EPG      | Labels  |
| 8 🗸 🛆 🕐                                           |                                |                             |      |         |           |          |                      |            | (         | ± €      | . *×-   |
| Properties                                        |                                |                             |      |         |           |          |                      |            |           |          |         |
| pcTag: 32<br>Contract Exception Tag:              | 2774                           |                             |      |         |           |          |                      |            |           |          |         |
| Configured VRF Name: v1                           | 1                              |                             |      |         |           |          |                      |            |           |          |         |
| Resolved VRF: un                                  | ni/tn-tn1/ctx-v1               |                             |      |         |           |          |                      |            |           |          |         |
| QoS Class: U                                      | Jnspecified $\lor$             |                             |      |         |           |          |                      |            |           |          |         |
| Target DSCP: U                                    | Jnspecified 🗸                  |                             |      |         |           |          |                      |            |           |          |         |
| Configuration Status: ap<br>Configuration Issues: | pplied                         |                             |      |         |           |          |                      |            |           |          |         |
| Preferred Group Member:                           | Exclude Include                |                             |      |         |           |          |                      |            |           |          |         |
| Intra Ext-EPG Isolation:                          | Enforced Unenforced            |                             |      |         |           |          |                      |            |           |          |         |
| Subnets:                                          |                                |                             |      |         |           |          |                      |            |           |          | +       |
|                                                   | <ul> <li>IP Address</li> </ul> | Scope                       | Name | Aggre   | egate     | R        | oute Control Profile | Route      | e Summari | zation F | Policy  |
|                                                   | 0.0.0/0                        | External Subnets for the E  |      |         |           |          |                      |            |           |          |         |
|                                                   | 10.1.1.0/24                    | Export Route Control Subnet | _    |         |           |          |                      |            |           |          |         |
|                                                   | 172.16.100.0/24                | External Subnets for the E  |      |         |           |          |                      |            |           |          |         |
|                                                   |                                |                             |      |         |           |          |                      |            |           |          |         |

此添加有2个效果:

- 1. 来自直连子网的流量在OSPF\_ExtEPG pcTag下标记(32774)
- 2. 添加规则以允许流入EPG\_10和OSPF\_ExtEPG和流出

| leaf102# show zoning-rule scope 2949121                                                         |
|-------------------------------------------------------------------------------------------------|
| +++++++                                                                                         |
| ++++   Rule ID   SrcEPG   DstEPG   FilterID   Dir   operSt                                      |
| Scope   Name   Action   Priority   ++++++++                                                     |
| +   4131   0   15   implici                                                                     |
| uni-dir   enabled   2949121     deny,log   any_vrf_any_deny(22)     4130   0   0   implarp      |
| uni-dir   enabled   2949121     permit   any_any_filter(17)     4129   0   0   implicit   uni-  |
| dir   enabled   2949121     deny,log   any_any_any(21)     4132   0   49155   implicit   uni-di |
| enabled   2949121     permit   any_dest_any(16)     4112   16386   16388   default   uni-dir    |
| enabled   2949121   tn1:EPG-to-L3Out   permit   src_dst_any(9)     4133   16388   15   default  |
| uni-dir   enabled   2949121   tn1:EPG-to-L3Out   permit   src_dst_any(9)     4134   16388       |
| 32774   default   bi-dir   enabled   2949121   tn1:EPG-to-L3Out   permit                        |
| src_dst_any(9)                                                                                  |
| 4135   32774   16388   default   uni-dir-ignore   enabled   2949121   tn1:EPG-to-L3Out          |

| permit | <pre>src_dst_any(9)</pre> | <<< |
|--------|---------------------------|-----|
|--------|---------------------------|-----|

#### +----+

### 说明

当FW和主机连接到同一枝叶时(不添加L3Out子网),这样做的原因是直接连接的子网使用特殊的 pcTag,即1,它会绕过所有合同。这是在拐角情况下隐式允许路由协议通信。

通过这些触发器,我们可以捕获从172.16.100.2到10.1.1.1的流量,而在枝叶102上:

#### 此报告显示查找结果:

| module-1(DBG-elam-insel6                | )# ereport                                  |
|-----------------------------------------|---------------------------------------------|
| Python available. Contin<br>ELAM REPORT | ue ELAM decode with LC Pkg                  |
|                                         |                                             |
|                                         |                                             |
|                                         | Captured Packet                             |
|                                         |                                             |
|                                         |                                             |
|                                         |                                             |
|                                         |                                             |
|                                         |                                             |
| Outer L3 Header                         |                                             |
|                                         |                                             |
|                                         |                                             |
| L3 Type                                 | : IPv4                                      |
| IP Version                              | : 4                                         |
| DSCP                                    | : 0                                         |
| IP Packet Length                        | : 84 ( = IP header(28 bytes) + IP payload ) |
| Don't Fragment Bit                      | : not set                                   |
| TTL                                     | : 255                                       |
| IP Protocol Number                      | : ICMP                                      |
| IP CheckSum                             | : 32320( 0x7E40 )                           |
| Destination IP                          | : 10.1.1.1 <<<<                             |
| Source IP                               | : 172.16.100.2 <<<                          |
|                                         |                                             |
|                                         |                                             |
|                                         |                                             |
|                                         | Contract Lookup ( FPC )                     |
|                                         |                                             |
|                                         |                                             |
|                                         |                                             |
|                                         |                                             |
|                                         |                                             |
|                                         |                                             |

-----Contract Lookup Key \_\_\_\_\_ -----IP Protocol : ICMP( 0x1 ) : 0( 0x0 ) L4 Src Port : 19821( 0x4D6D ) L4 Dst Port sclass (src pcTag) : 1( 0x1 ) <<<---dclass (dst pcTag) : 16388( 0x4004 ) <<<---src pcTag is from local table : yes derived from a local table on this node by the lookup of src IP or MAC Unknown Unicast / Flood Packet : no If yes, Contract is not applied here because it is flooded \_\_\_\_\_ \_\_\_\_\_ Contract Result \_\_\_\_\_ \_\_\_\_\_ : no <<<----Contract Drop Contract Logging : no Contract Applied : no <<<----Contract Hit : yes Contract Aclqos Stats Index : 81903

#### 要验证退货流程,请执行以下操作:

#### 返回流的查找结果:

| module-1(DBG-elam-insel6)# <b>er</b><br>Python available. Continue EL<br>ELAM REPORT | <b>eport</b><br>AM decode with LC Pkg       |
|--------------------------------------------------------------------------------------|---------------------------------------------|
|                                                                                      |                                             |
|                                                                                      | Captured Packet                             |
|                                                                                      |                                             |
|                                                                                      |                                             |
| Outer L3 Header                                                                      |                                             |
| <br>L3 Type                                                                          | : IPv4                                      |
| IP Version                                                                           | : 4                                         |
| DSCP                                                                                 | : 0                                         |
| IP Packet Length                                                                     | : 84 ( = IP header(28 bytes) + IP payload ) |
| Don't Fragment Bit                                                                   | : not set                                   |
| TTL                                                                                  | : 255                                       |
| IP Protocol Number                                                                   | : ICMP                                      |
| IP CheckSum                                                                          | : 32198( 0x7DC6 )                           |
| Destination IP                                                                       | : 172.16.100.2 <<<                          |

Source IP

: 10.1.1.1 <<<----

|                                          |         |              | <b>G</b> and the |                     |
|------------------------------------------|---------|--------------|------------------|---------------------|
|                                          |         |              | Cont             | ract Lookup ( FPC ) |
|                                          |         |              |                  |                     |
|                                          |         |              |                  |                     |
|                                          |         |              |                  |                     |
|                                          |         |              |                  |                     |
| Contract Lookup Key                      |         |              |                  |                     |
|                                          |         |              |                  |                     |
| IP Protocol                              | : ICMP  | ( 0x1 )      |                  |                     |
| L4 Src Port                              | : 2048  | ( 0x800 )    |                  |                     |
| L4 Dst Port                              | : 1813  | 1( 0x46D6 )  |                  |                     |
| sclass (src pcTag)                       | : 1638  | 3( 0ж4004 )  | <<<              |                     |
| dclass (dst pcTag)                       | : 1( 0: | <li>(1)</li> | <<<              |                     |
| src pcTag is from local table            | : yes   |              |                  |                     |
| derived from a local table on this node  | by the  | lookup of    | src IP or M      | IAC                 |
| Unknown Unicast / Flood Packet           | : no    |              |                  |                     |
| If yes, Contract is not applied here bed | cause i | : is floode  | ed               |                     |
|                                          |         |              |                  |                     |
|                                          |         |              |                  |                     |
| Contract Result                          |         |              |                  |                     |
|                                          |         |              |                  |                     |
| Contract Drop                            | : no    | <<<          |                  |                     |
| Contract Logging                         | : no    |              |                  |                     |
| Contract Applied                         | : no    | <<<          |                  |                     |
| Contract Hit                             | : yes   |              |                  |                     |
| Contract Aclqos Stats Index              | : 8190  | 3            |                  |                     |

下表总结了第2代交换机的预期行为:

| 场景         | 方向性     | 合同丢弃 | 无合同丢弃 |
|------------|---------|------|-------|
| 跨越同一枝叶     | X到L3Out |      | Х     |
| VRF策略实施:两者 | L3Out到X |      | Х     |
| 跨2个枝叶节点    | X到L3Out | Х    |       |
| VRF策略实施:入口 | L3Out到X |      | Х     |
| 跨2个枝叶节点    | X到L3Out |      | Х     |
| VRF策略实施:出口 | L3Out到X |      | Х     |

#### 关于此翻译

思科采用人工翻译与机器翻译相结合的方式将此文档翻译成不同语言,希望全球的用户都能通过各 自的语言得到支持性的内容。

请注意:即使是最好的机器翻译,其准确度也不及专业翻译人员的水平。

Cisco Systems, Inc. 对于翻译的准确性不承担任何责任,并建议您总是参考英文原始文档(已提供 链接)。